## How to Download Audacity and LAME Software Audacity

- 1. Open your browser and go to http://audacity.sourceforge.net/download/
- 2. A window will open that has options to download two versions. Click on the Audacity 1.2.6 version.
- 3. Then click the Audacity 1.2.6 installer link. Click the SAVE button and save to your desktop
- 4. When the download is complete, navigate to your desktop and double-click on the link Audacity 1.2.6 installer to begin installation.
- 5. Click the RUN button and complete the wizard.

LAME (this enables you to Export your Audacity files to mp3 format)

- 6. Open browser and to to http://lame.buanzo.com.ar/
- 7. Click on the libmp3lame-win-3.97.zip link
- 8. Click the SAVE button. You need to save this in your programs file in the Audacity folder
- 9. Click on My Computer ... click on Local Disk ... click on Program Files and then click to open Audacity. Save here.
- 10.Launch Audacity, click Edit > Preferences and go to the File Formats tab. If this is not visible, click on the left-pointing arrow top right of the window.
- 11.In the bottom of the window there is a section called 'MP3 Export Setup'.
- 12. Click on the "Find Library" button
- 13. In Audacity 1.2.6 this will ask you if you want to locate the LAME encoder. Click "Yes". In Audacity 1.3.3, click the "Browse" button
- 14. In the dialogue box, go to the folder where you put lame\_enc.dll earlier, and select it.
- 15. Click Open, then OK.
- 16.